## Ⅴ メールアドレスの変更

この操作は、メールアドレスを変更するための操作です。

#### 1. トップメニュー

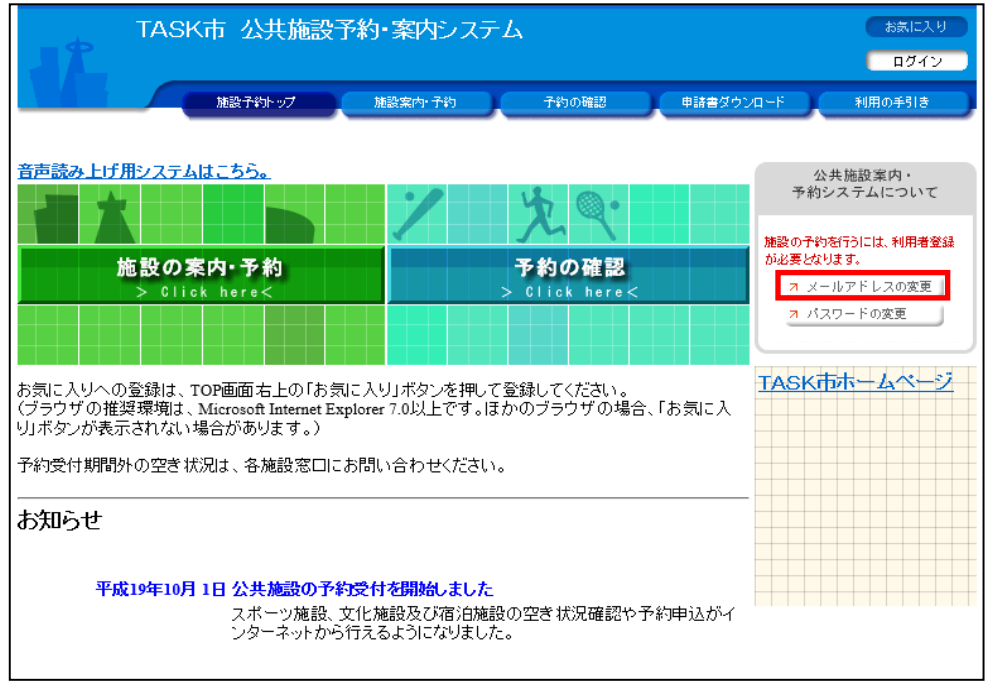

「メールアドレスの変更」ボタンを選択します。

2. ログイン

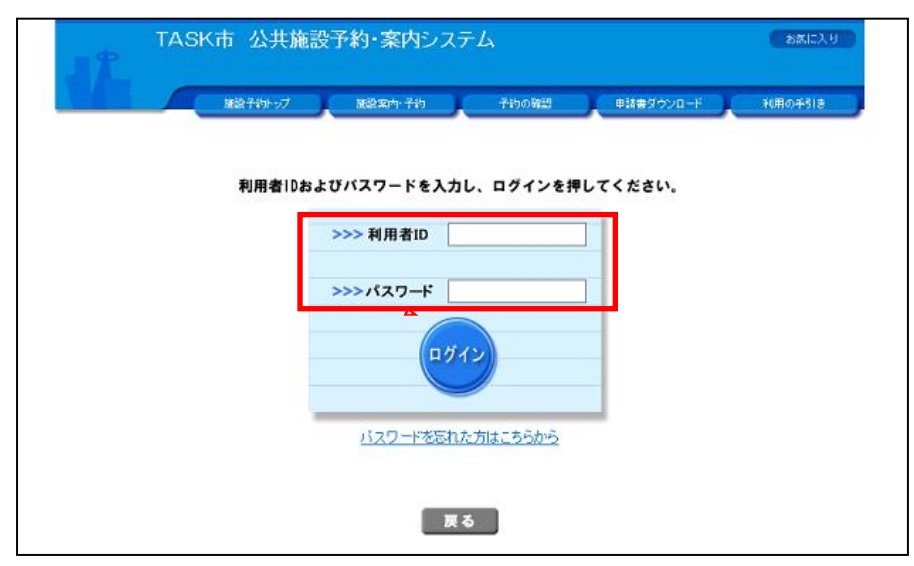

利用者番号(ID)とパスワードを入力し、「ログイン」ボタンを選択します。

# ▼ メールアドレスの変更

#### 3. メールアドレスの変更

|              | ↑ 公共施設予約・案内システム<br><sup>軽ん</sup>      | お気に入り<br>× ログアウト  |
|--------------|---------------------------------------|-------------------|
|              | 旅設予約トップ                               | 利用の手引き            |
|              |                                       |                   |
| メールアドレスの変更   | 🕽 🔶 入力内容の確認 🄶 変更完了                    |                   |
| ◇ 新しいメールアドレス | を入力してください。                            |                   |
| 「メールアドレス以外の  | )項目(利用者名、住所等)の変更については、各施設にお問い合わせください。 |                   |
| 利用者ID        | 1                                     |                   |
| 利用者名         | ニホンタロウ<br>日本 太郎                       |                   |
| 現在のメールアドレス   | nihon-tarou@sisetsu.co.ip             |                   |
| 新しいメールアドレス   | [半月<br>[] [半月<br>  丙入                 | う英数字]<br>力してください。 |
|              |                                       |                   |

新しいメールアドレスを入力し、「入力を完了する」ボタンを選択してください。

### 4.入力内容の確認

|            | (市 公共施設予約・案内システム   をあに入り     太郎さん   × ロジアクト |
|------------|---------------------------------------------|
|            | 施設予約トップ 施設案内・予約 予約の確認 申請書ダクンロード 利用の手引き      |
|            |                                             |
| メールアドレスの愛知 | ♥ ◆ 【人力内容の確認】 ◆ 要更完了                        |
| ◇ 内容をご確認のう | え登録してください                                   |
| 利用者ID      | 1                                           |
| 利用者名       | ニホンタロウ<br>日本 大郎                             |
| メールアドレス    | nihon-tarou@sisetsu.co.jp                   |
|            | 変更する 入力へ戻る 変更を中止する                          |

入力したメールアドレスの内容を確認し、「変更する」ボタンを選択してください。

### 5. 変更完了

| M23子がトップ 施設文字子約 子約の第四 申録書グランロード 利用の<br>メールアドレスの変更 ◆ 入力内容の確認 ◆ 変更完了     パンフォメーション     information     メールアドレスの変更を受け付けました。 | 日本 太陽さ  | ~          | (1,4) 24F1777 |          |           | × ログアウト |
|----------------------------------------------------------------------------------------------------|---------|------------|---------------|----------|-----------|---------|
| ゲールアドレスの変更 ◆ 入力内容の確認 ◆ 変更完了                                                                                              | ME      | 行約トップ      | 施設案内·子約       | 予約の確認    | 申請書ダウンロード | 利用の手引き  |
| ペールアドレスの変更 ◆ 入力内容の確認 ◆ 変更完了    パンフォメーション   information   メールアドレスの変更を受け付けました。                                             |         |            |               |          |           |         |
| インフォメーション<br>information<br>メールアドレスの変更を受け付けました。<br>施設予約1w=76 戸る                                                          | レスの変更 🔶 | 入力内容の確     | 能 🔶 変更完了      |          |           |         |
| information<br>メールアドレスの変更を受け付けました。<br>施設予約hwiTo 声る                                                                       |         | _          | A 1741        | - 21021  |           |         |
| はいです。<br>メールアドレスの変更を受け付けました。<br>施設予約1wi7な長ろ                                                                              |         |            | 17742         | -982     |           |         |
| メールアドレスの変更を受け付けました。                                                                                                    |         | informatio | on            |          |           |         |
| 施設予約1mmTA更及                                                                                                    |         | Ĭ          | メールアドレスの      | 変更を受け付けま | した。       |         |
| 施設予約1mmTA声ス                                                                                                    |         |            |               |          |           |         |
| 施設予約1~ブム市ス                                                                                                    |         |            |               |          |           |         |
| 茶砂子約1~7~戸ろ                                                                                                    |         |            |               |          |           |         |
| 施設予約トップム売る                                                                                                    |         |            |               |          |           |         |
| 施設予約1~1~声ス                                                                                                    |         |            |               |          |           |         |
| 施設予約トップム売る                                                                                                    |         |            |               |          |           |         |
| 施設予約トップム声ス                                                                                                    |         |            |               |          |           |         |
| 施設予約トップム売る                                                                                                    |         |            |               |          |           |         |
| 施設予約しいづん戻る                                                                                                    |         |            |               |          |           |         |
| 施設予約トップへ戻る                                                                                                    |         |            |               |          |           |         |
| 施設予約トップへ戻る                                                                                                    |         |            |               |          |           |         |
| 0Eax 3*31*22* (0eb)                                                                                                    |         |            | 施設予約卜         | ップへ戻る    |           |         |
|                                                                                                    |         |            |               |          |           |         |